# WS27: Unleash the power of GRASS GIS 7

# Session 4 – GRASS GIS 7 raster intro

Markus Neteler – mundialis GmbH & Co KG, Germany Luca Delucchi – Fondazione Edmund Mach, Italy Martin Landa – Czech Technical University, Prague

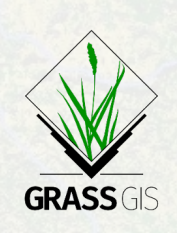

FOSS4G 2016, Bonn http://foss4g2016.org/ws27.html

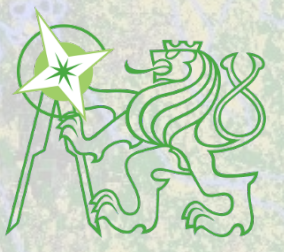

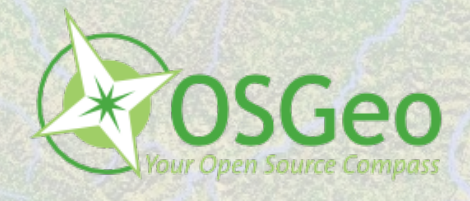

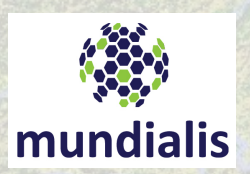

Contains modified Copernicus Sentinel data [2016]/ESA/In

### **Session Objectives**

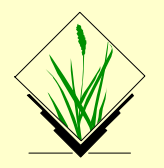

- GRASS GIS raster processing concepts
- Import of a GeoTIFF (DEM)
- Applying a color table to the DEM
- Raster: NULL values and MASK
- Working with the computational region
- Region and raster map import/export
- Raster map export
- Simple hydrological modelling
- Raster capabilities in GRASS GIS

# **Raster intro**

computational region concept raster import / export via GDAL

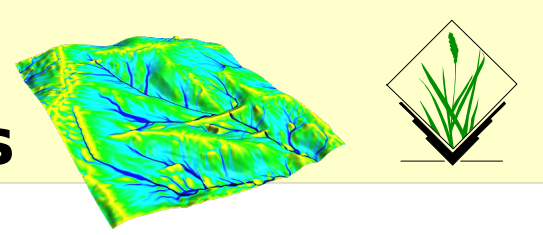

#### **Computational region**

defined by region extent and raster resolution applies to raster operations

#### **Raster map region**

defined by map extents and map resolution each raster map has its own values computational region overrides raster region

#### **Display region**

extents of the current map display

independent of the current computational region and the raster region

user can set the current computational region from display region

## **Exercise** – Import of a GeoTIFF (DEM)

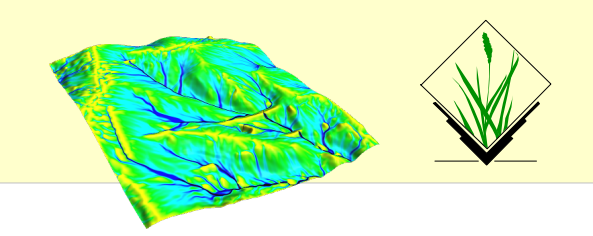

#### Since GRASS handles data in its own format, GIS files need to be imported (r.in.gdal) or just registered (r.external):

| 4 | <u>}</u>                                       |                          | _       | GRASS G | IS Layer M | anager  |               | _                                         | - 🗆 ×                                 | \$      |       |         | _    | GRAS S | GIS M |
|---|------------------------------------------------|--------------------------|---------|---------|------------|---------|---------------|-------------------------------------------|---------------------------------------|---------|-------|---------|------|--------|-------|
|   | File                                           | Settings                 | Raster  | Vector  | Imagery    | Volumes | Data          | abase                                     | Help                                  |         |       | 8       | R    |        | ¢     |
|   | W<br>M                                         | /orkspace<br>1ap display |         |         |            |         | •             |                                           |                                       | :       |       |         |      |        | .4. 4 |
|   | lr                                             | nport raste              | er data |         |            |         | $\rightarrow$ | Co                                        | mmon impo                             | rt form | ats [ | r.in.go | dal] |        |       |
| Ľ | Import vector data                             |                          |         |         |            |         |               | ASCII X.V.Z point import and gridding [r. |                                       |         |       |         |      |        | 21    |
| L | Import 3D raster data<br>Import database table |                          |         |         |            |         |               | AS                                        | ASCII grid import [r.in.ascii]        |         |       |         |      |        |       |
|   |                                                |                          |         |         |            |         |               | AS                                        | ASCII polygons and lines import [r.in |         |       |         |      |        |       |
|   | Export raster map                              |                          |         |         |            |         | •             | Binary file import [rin bin]              |                                       |         |       |         |      |        |       |

http://data.neteler.org/geostat2015/north\_carolina/elev\_ncstate\_500m\_tif.zip

elev\_ncstate\_500m.tif

#### After import, activate the map in the map tree to display it

|                            | Import raster                         | data               | - 🗆 ×  |  |  |  |  |  |
|----------------------------|---------------------------------------|--------------------|--------|--|--|--|--|--|
| Settings<br>Load setting   | is:                                   | <b>+</b>           | 📥 Save |  |  |  |  |  |
| Source type<br>O File 💿 Di |                                       |                    |        |  |  |  |  |  |
| Source name                |                                       |                    |        |  |  |  |  |  |
| Directory:                 | /home/neteler/disstext/conferences    | Browse             |        |  |  |  |  |  |
| Format:                    | GeoTIFF                               | <b>+</b>           |        |  |  |  |  |  |
| List of GDAL layers        |                                       |                    |        |  |  |  |  |  |
| Layer La                   | ayer name                             | Name for GRASS map |        |  |  |  |  |  |
| <b>⊘</b> l ek              | ev_state_500m.tif                     | elev_state_500m    |        |  |  |  |  |  |
| Allow outp                 | out files to overwrite existing files |                    |        |  |  |  |  |  |
| ☑ Add impo                 | rted layers into layer tree           |                    |        |  |  |  |  |  |
|                            | Command dialog                        | port Cancel        |        |  |  |  |  |  |

### **Exercise – Applying a color table to DEM**

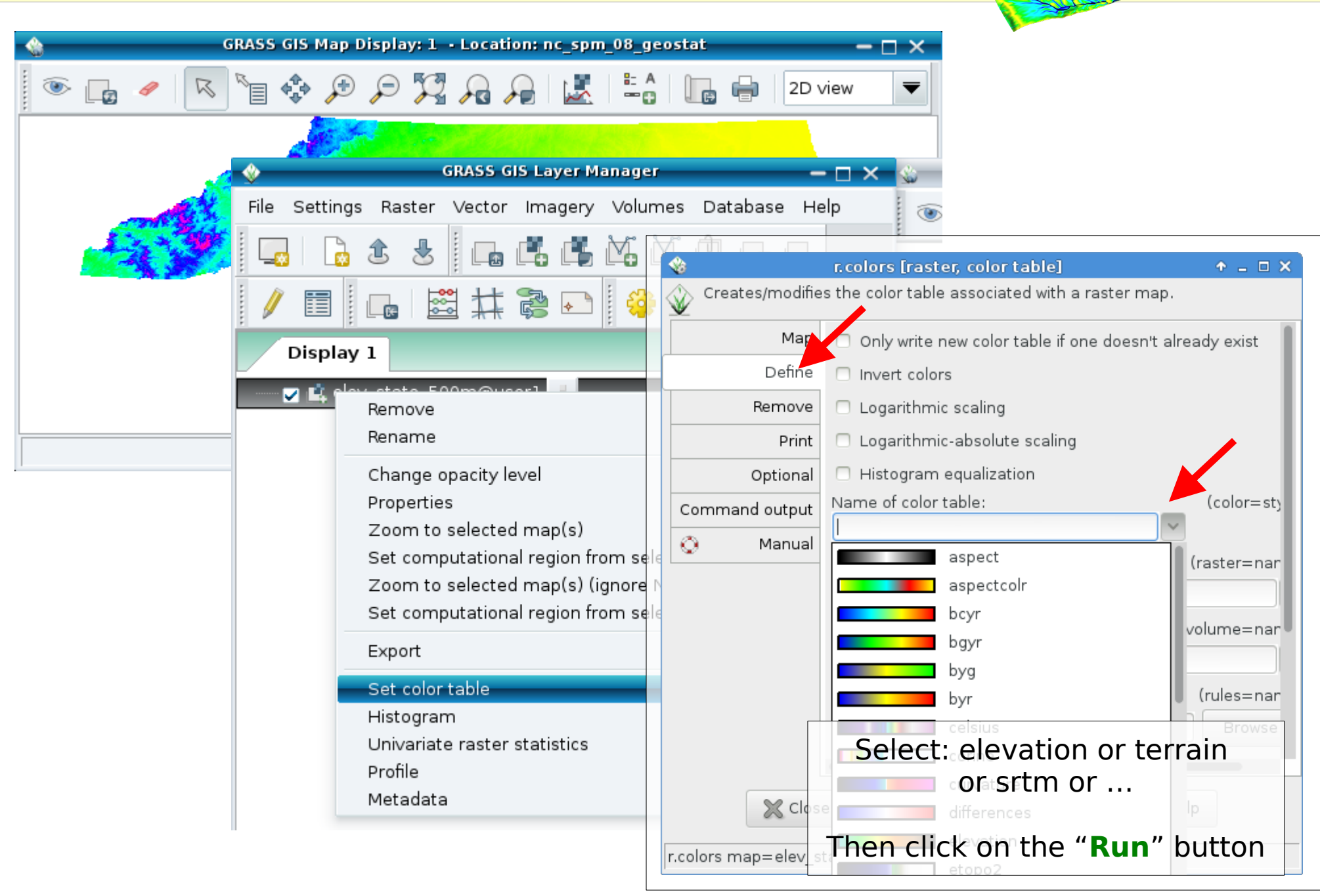

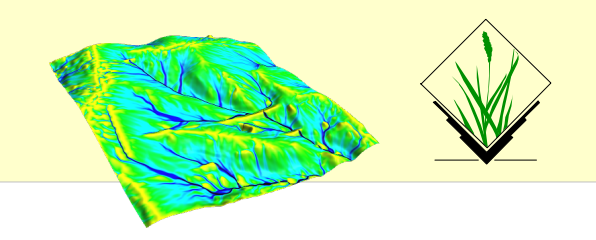

**NULL values**: no value – e.g. gaps in DEM

#### MASK (i.e., a raster map with this name, capital letters):

MASK'ed cells are read as NULL cells -> usually skipped (also all areas outside the computation region)

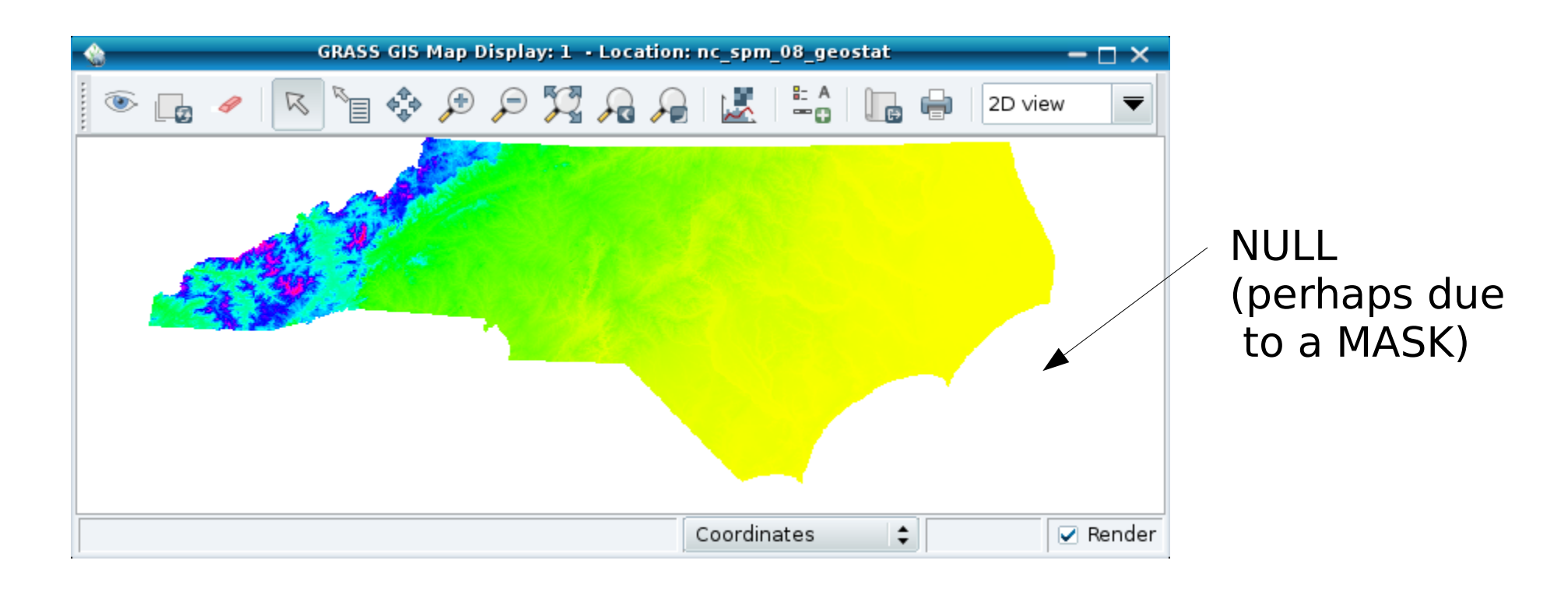

## **Exercise** – Working with MASKs

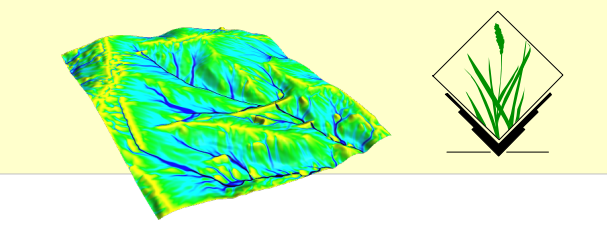

Load the "zipcodes" raster map into the Layer Manager and display it. Set the computational region to the map (via right mouse button) or with

```
g.region raster=zipcodes -p
```

Now we want to pick only one ZIP code and restrict subsequent calculations to only that part.

- List raster attributes (or use query tool on map): r.category zipcodes
- Set the MASK (here: from raster map, also vector maps are supported):

```
r.mask raster=zipcodes maskcats=27605
```

 Now display the map again ("Render map" icon) to see only that particular area of the "zipcodes" map

Note: the computational region is not updated by that.

```
MASK removal: r.mask -r
```

### **Exercise** – Working with the region

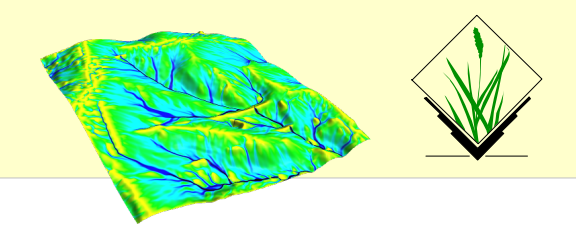

Print values of computational region (valid for the active MAPSET) command: g.region -p

### wxGUI: Settings -> Region -> Set region

|                                                                          | - 🗆 × |  |  |  |  |  |  |  |
|--------------------------------------------------------------------------|-------|--|--|--|--|--|--|--|
| $\bigotimes$ Manages the boundary definitions for the geographic region. |       |  |  |  |  |  |  |  |
| Existing Bounds Resolution Effects Print Optional                        | 4 🕨 🗙 |  |  |  |  |  |  |  |
| Print the current region                                                 | (p)   |  |  |  |  |  |  |  |
| Print the current region in lat/long using the current ellipsoid/datum   | (1)   |  |  |  |  |  |  |  |
| Print the current region extent                                          | (e)   |  |  |  |  |  |  |  |
| Print the current region map center coordinates                          | (c)   |  |  |  |  |  |  |  |
| Print the current region in GMT style                                    | (t)   |  |  |  |  |  |  |  |
| Print the current region in WMS style                                    | (w)   |  |  |  |  |  |  |  |
| <ul> <li>Print region resolution in meters (geodesic)</li> </ul>         | (m)   |  |  |  |  |  |  |  |
| Print the convergence angle (degrees CCW)                                | (n)   |  |  |  |  |  |  |  |
| Print also 3D settings                                                   | (3)   |  |  |  |  |  |  |  |
| Print the maximum bounding box in lat/long on WGS84                      | (b)   |  |  |  |  |  |  |  |
| Print in shell script style                                              | (g)   |  |  |  |  |  |  |  |
| Close Run Copy 💿 Help                                                    |       |  |  |  |  |  |  |  |
| Close dialog on hit Kun the command (Ctri+R)                             |       |  |  |  |  |  |  |  |
| g.region -p                                                              |       |  |  |  |  |  |  |  |

Indeed, command line:

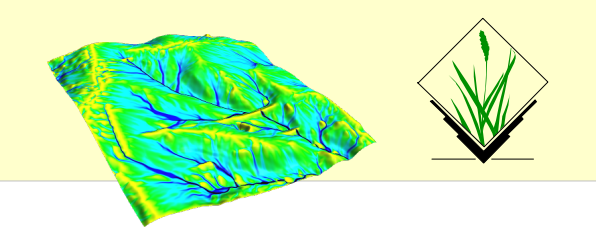

#### **Import of raster maps**

r.in.\* modules r.import (it also offers reprojection on the fly)!

Always the full maps are imported.

### **Export of raster maps**

r.out.\* modules

!! Raster export adheres to computational region
 (and respects also a MASK if present)

r.out.gdal for export

GDAL supports > 140 raster formats.

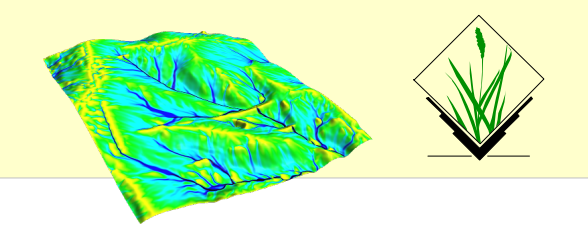

Raster export via GDAL

command: r.out.gdal

wxGUI: File -> Export raster map -> Common export formats

#### **Exercise:**

Set region to some raster map

> g.region -p raster=<raster>

export this raster with r.out.gdal

> r.out.gdal input=<raster> output=<raster>.tif

Now display this raster map, zoom in, set region from display (icon)

export again with r.out.gdal

compare size of the two exported raster maps compare output of gdalinfo

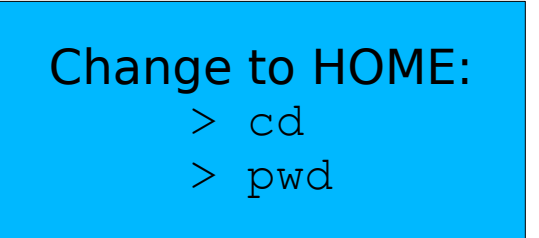

#### Note: White space in path needs quoting with "C:\PATH TO\..."

### Flow accumulation with Multiple Flow Direction:

# set computational region to map (using map metadata)
g.region raster=elev\_lid792\_1m -p

# flow accumulation with MFD
r.watershed elevation=elev\_lid792\_1m accumulation=flowacc

```
# check map list
g.list raster
```

# show metadata
r.info flowacc

```
# now look at map in
# map display
```

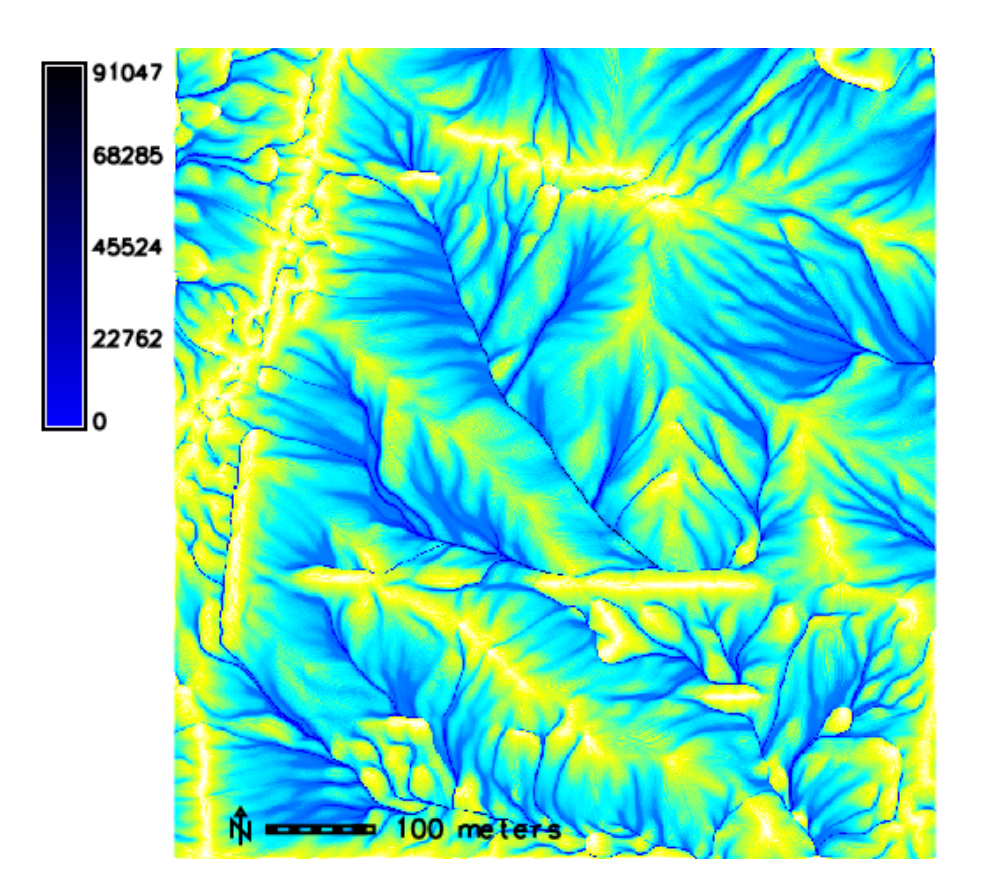

## **Exercise** – Hydrological analysis: reality check

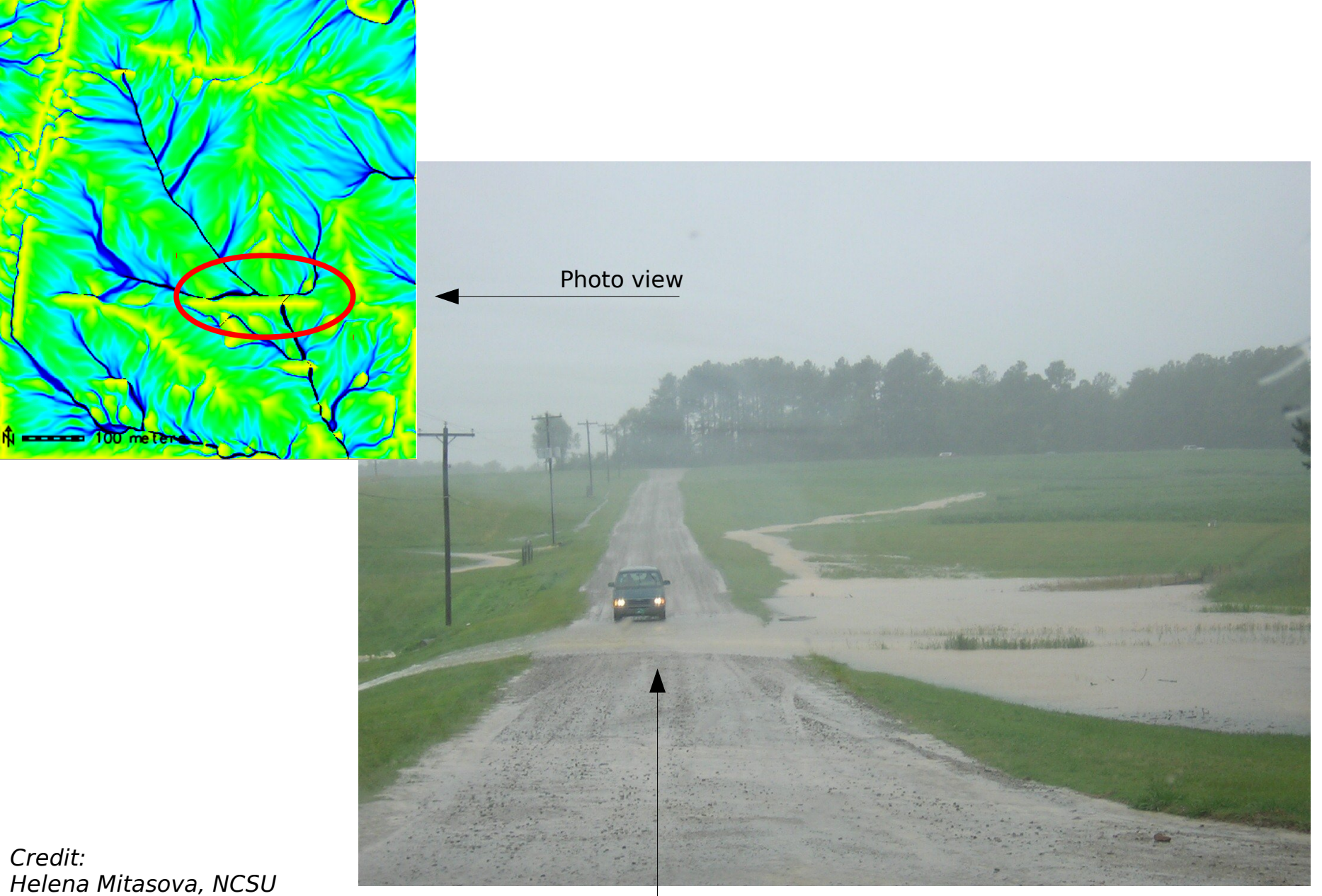

Helena Mitasova, NCSU (source: author, citation: http://www4.ncsu.edu/~lgtateos/download/tvcg.10.pdf)

### **Exercise** – Hydrological modelling

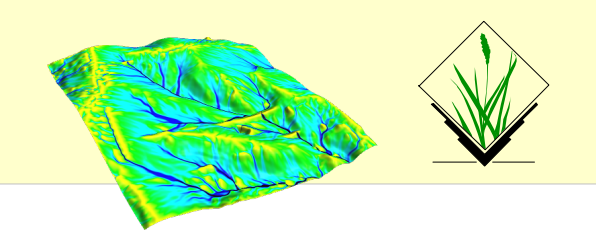

#### **Perspective view of flow accumulation:**

Create a nice perspective view

- Load and highlight the "elev\_lid792\_1m" raster map in the layer manager
- In the map display, switch to "3D view" in the upper right corner
- In wxNVIZ's "Data" tab, load "flowacc" as "Surface attrib./Color"
- Increase the shown map resolution in "Fine mode": reduce the value

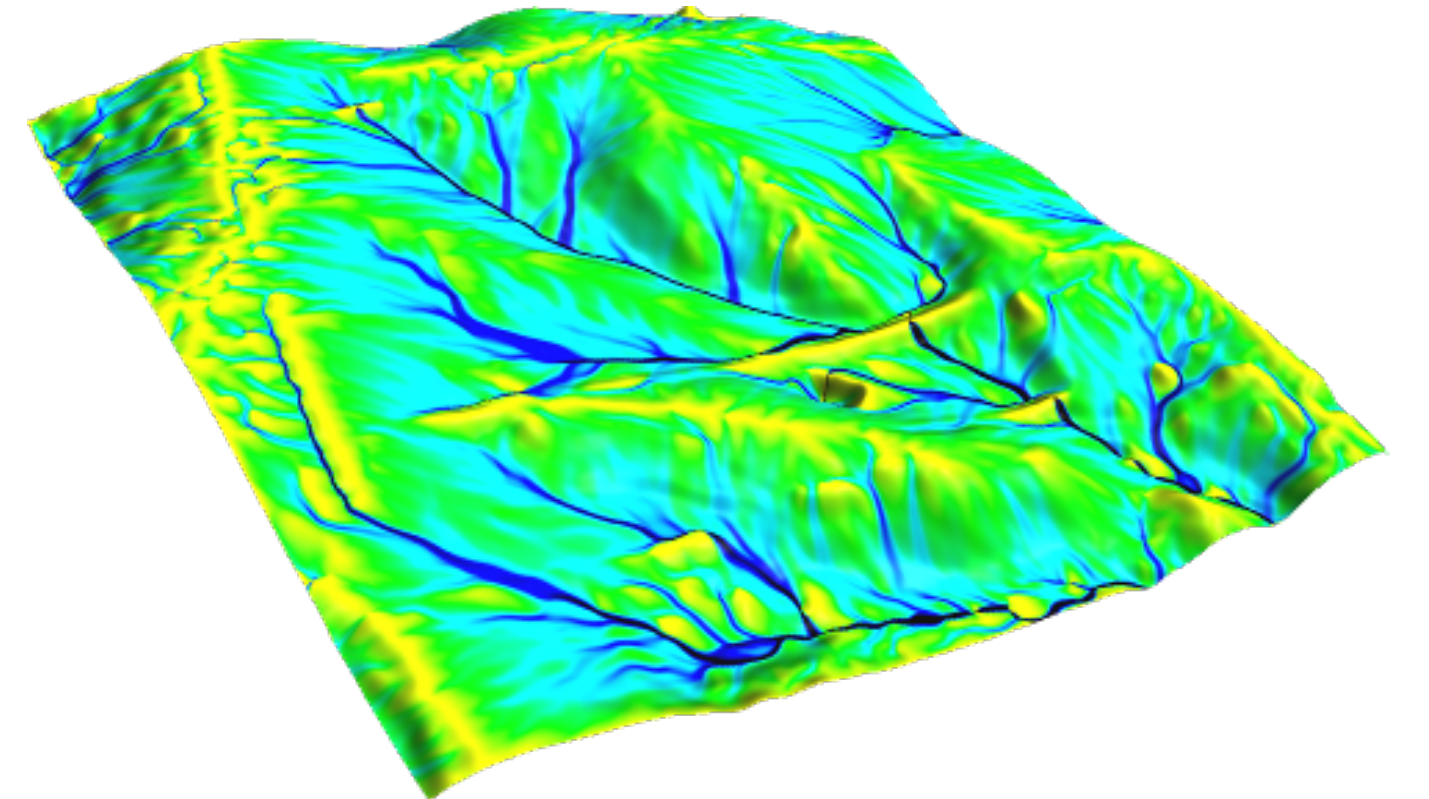

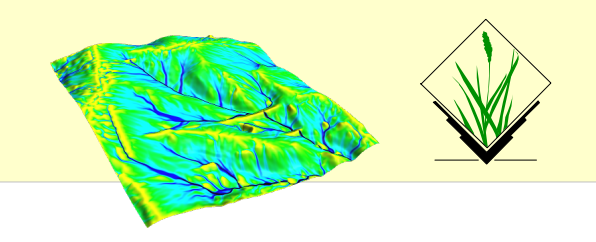

#### **Example raster module groups**

- resampling
- Reprojection/georectification
- map calculator
- Terrain analysis
- Hydrologic modeling
- **Reports and statistics**

Raster maps: DEMs, land cover, climatic maps ...

Imagery maps: Landsat, MODIS, SPOT, QuickBird ...

### **Raster data analysis: further methods**

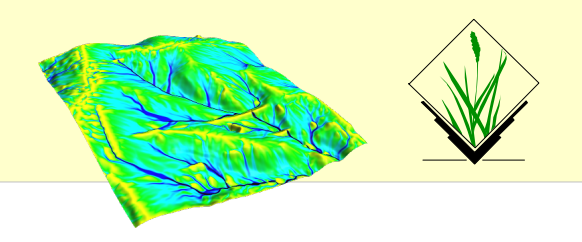

- Additional DEM analysis modules:
  - depression areas can be filled with **r.fill.dir**
  - flowlines can be calculated with **r.flow**
  - trace a flow through a DEM: r.drain
  - watershed analysis can be done with **r.watershed** and **r.terraflow**
  - cost surfaces: **r.cost, r.walk**
- Energy:
  - cast shadows, astronomical calculations of sun position: **r.sunmask**
  - energy budget: **r.sun**
- Line of sight:
  - viewsheds can be generated with: r.viewshed
- Interpolation methods
  - 2D inverse distance weighted: **v.surf.idw**
  - 2D from contour lines: r.surf.contour
  - 2D bilinear: r.resamp.interp
  - 2D regularized splines with tension (with cross validation): v.surf.rst
  - 3D regularized splines with tension (with cross validation): **v.vol.rst**
  - 2D/3D kernel densities: v.kernel
  - ... and much more!